To create text files of the transcriptions in specialized character sets (for use with programs other than ELAN, etc.), follow these steps.

In the File menu, choose Export As... > Tab-delimited Text. Make sure the filename ends in ".txt"

Select all the tiers that have labels or transcriptions in them. Select:

 $\sqrt{\text{Separate column for each tier}}$  $\sqrt{\text{Begin Time } \sqrt{\text{End Time } \sqrt{\text{Duration}}}$ 

Save as a Text file in your folder, making sure that "UTF-8" encoding is selected.

Open the file (use the Open File... command in the File menu) in a browser (Mozilla Firefox or Safari).

In Safari, choose View > Text Encoding > Unicode (UTF-8) In Firefox, choose View > Character Encoding > Unicode (UTF-8)

(For Korean, you can choose Character Encoding > Automatic. I'm not sure how this works with other languages.)

You should now see the file with the annotations appearing correctly (as they looked in ELAN), although there will be lots of extra stuff showing.

In the Edit menu, choose Select All, then Copy. Open a new Word document and Paste. Alternatively, you may be able to choose File > Save Page As... > ASCII Text. (in Firefox) or File > Save As (in Safari) – default is a .txt file.

SAMPA fonts for Mac : http://www.phon.ucl.ac.uk/home/wells/fonts.htm